# Creating a Pset using an MTC controller

1. Go to the Pset List screen.

| $\leftarrow$ | C A Not secure   19           | 2.168.5.25/pset |             |        | न ९ 🖻 🖈 🔲 М |  |  |  |
|--------------|-------------------------------|-----------------|-------------|--------|-------------|--|--|--|
|              | Home<br>Job                   | Pset List       | Select Tool | Search | ٩ (+        |  |  |  |
| $\bigcirc$   | Pset                          | Pset Name       |             |        | Action      |  |  |  |
|              | Wireless Tools<br>Accessories |                 | No Pset(s)  |        |             |  |  |  |

## 2. Select the + and give the Pset a name.

| ← -                        | C A Not secure                        | 192.168.5.25/addEdit | Config            |      | ञ ୧ ଜ 🛧 🔲 М |
|----------------------------|---------------------------------------|----------------------|-------------------|------|-------------|
|                            | Home                                  |                      | Create Pset       |      | 6           |
| $\mathbf{\hat{o}}$         | Pset                                  |                      | Pset Name         | Mike | 1           |
| 6                          | Accessories                           |                      | Units             | Nm   | -           |
|                            | Result                                |                      | Cycle Delay (Sec) |      | /           |
|                            | Tool General Setting                  |                      | Advance Settings  |      | $\ominus$   |
| $\mathbf{\mathbf{\nabla}}$ | Diagnostics                           | •                    | Trace Settings    |      | Θ           |
| ?                          | System Maintenance<br>User Management |                      | Forward Operation |      | Θ           |
|                            | About                                 |                      | Reverse Operation |      | $\Theta$    |

# 3. Select Advance Settings and select Tool Type

| <u>@</u> \              | liew: My Open Tickets – Ingersol | × S INSIGHTqcx       | × +                  |       | ~ - D       |
|-------------------------|----------------------------------|----------------------|----------------------|-------|-------------|
| $\leftarrow$            | → C 🔺 Not secure                 | 192.168.5.25/addEdit | Config               |       | ञ Q 🖻 🖈 🔲 М |
|                         | Home<br>Job                      |                      | Advance Settings     |       |             |
| $\mathbf{\hat{\omega}}$ | Pset                             |                      | ТооІ Туре            | Basic |             |
| 0                       | Wireless Tools<br>Accessories    |                      | TR Per Pset          |       | 1           |
|                         | Result )                         | >                    | Rehit Detection      | None  | -           |
| Ð                       | Tool General Setting             |                      | Flags                |       | $\odot$     |
| $\mathbf{O}$            | Logs )                           |                      | Free Run Angle (°)   |       | $\odot$     |
| 2                       | System Maintenance               | >                    | Fastening Time (Sec) |       | $\odot$     |
|                         | User Management<br>About         |                      |                      |       |             |

### 4. Go back one screen and select Forward Operation.

| <u>@</u> v | iew: My Open Tickets – Ingerso | × S INSIGHTqcx       | × +               | •   |        | ~                    | -  | ٥        |
|------------|--------------------------------|----------------------|-------------------|-----|--------|----------------------|----|----------|
| ← -        | C A Not secure                 | 192.168.5.25/addEdit | Config            |     |        | <b>0-</b> Q <u>B</u> | \$ | •        |
|            | Home                           |                      | 🕞 Forward Operati | ion |        |                      |    |          |
| 0          | Pset                           |                      | Add Step          |     |        |                      |    | $\oplus$ |
| 0          | Accessories                    |                      | Step 1            |     | Torque | ٦                    | 6  | $\Theta$ |
|            | Result<br>Settings             | <b>&gt;</b>          |                   |     |        |                      |    |          |
|            | Tool General Setting           |                      |                   |     |        |                      |    |          |

5. Select the right arrow to edit the Step Parameter.

| 🔎 Vi           | ew: My Open Tickets – Ingerso | × S INSIGHTqcx       | × +                    |       |         |                 |           |   |         |             | $\sim$   | -    | ٥    |   |
|----------------|-------------------------------|----------------------|------------------------|-------|---------|-----------------|-----------|---|---------|-------------|----------|------|------|---|
| $\leftarrow$ - | C A Not secure                | 192.168.5.25/addEdit | Config                 |       |         |                 |           |   |         |             | r Q B    | ☆    |      | Л |
|                | Home                          |                      |                        |       | _       |                 |           | _ |         |             |          |      | _    |   |
|                | Job                           |                      | (C) Step 1             |       |         |                 |           |   |         |             |          |      |      |   |
| $\bigcirc$     | Pset                          |                      | Step Type              |       |         |                 | Torque    |   |         |             |          |      | •    |   |
|                | Wireless Tools                |                      |                        |       |         |                 |           |   |         |             |          |      |      |   |
| A              | Accessories                   |                      | Target                 |       |         |                 | 2         |   |         |             |          |      |      | D |
| $\mathbf{U}$   | Result                        | Þ                    | Towned Lineite         |       | L R - L |                 |           |   | 1       |             |          |      |      |   |
| 1              | Settings                      | ×                    | Torque Limits          |       | High    | 2.4             |           |   | LOW 1.6 |             |          |      |      |   |
| U              | Tool General Setting          |                      | Downshift Threshold    |       |         |                 | 0.5       |   |         |             |          |      |      |   |
| $\mathbf{O}$   | Logs                          | Þ                    |                        |       |         |                 |           |   |         |             |          |      |      |   |
|                | Diagnostics                   | ►                    | Threshold For Counting | Angle |         |                 |           |   |         |             |          |      | 1    |   |
| 2              | System Maintenance            | Þ                    |                        |       |         |                 |           |   |         |             |          |      |      |   |
|                | User Management               |                      | Angle Limits           |       | High    | 32000           |           | 1 | Low 0   |             |          |      | 1    |   |
|                | About                         |                      |                        |       |         |                 |           |   |         |             |          |      |      |   |
|                |                               |                      | Rotation               |       |         |                 | Clockwise |   |         |             |          |      | C    |   |
|                |                               |                      | Step Timeout           |       |         |                 | 15        |   |         |             |          |      | /    |   |
|                |                               |                      | Free Speed (%) 100     |       | Downs   | shift Speed (%) | 20        | 2 |         | Acceleratio | n (%) 90 |      | 1    |   |
|                |                               |                      |                        |       |         |                 |           |   |         |             | Cancel   | Save | Step | ) |

6. Select Save Step and go back to the Create Pset screen. Select the Save icon in the top right

| cor          | ner.                         |                          |                   |          |                                       |
|--------------|------------------------------|--------------------------|-------------------|----------|---------------------------------------|
| <u> </u> v   | iew: My Open Tickets – Inger | soi 🗙 🚷 INSIGHTqcx       | × +               |          | $\vee$ – $\Box$ $>$                   |
| ← -          | C A Not secur                | e   192.168.5.25/addEdit | tConfig           |          | 🕶 Q 년 ☆ 🔲 М                           |
|              | Home                         |                          |                   |          |                                       |
|              | Job                          |                          | ← Create Pset     |          | •                                     |
| $\bigcirc$   | Pset                         |                          | Pset Name         | Mike     | 1                                     |
|              | Wireless Tools               |                          |                   |          |                                       |
| A            | Accessories                  |                          | Units             | Nm       | •                                     |
|              | Result                       |                          | Ovela Delay (Oce) | <u>_</u> |                                       |
| <b>A</b>     | Settings                     |                          | Cycle Delay (Sec) | U        | · · · · · · · · · · · · · · · · · · · |
|              | Tool General Setting         |                          | Advance Settings  |          | $\ominus$                             |
| $\mathbf{O}$ | Logs                         |                          |                   |          | <b>`</b>                              |
|              | Diagnostics                  |                          | Trace Settings    |          | $\ominus$                             |
| 2            | System Maintenance           |                          |                   |          |                                       |
|              | User Management              |                          | Forward Operation |          | $\ominus$                             |
|              | About                        |                          |                   |          | 0                                     |
|              |                              |                          | Reverse Operation |          | Ð                                     |
|              |                              |                          |                   |          |                                       |
|              |                              |                          |                   |          |                                       |
|              |                              |                          |                   |          |                                       |

7. Once the Pset is saved, it can be assigned to a Job.

# Creating a Job using an MTC Controller

## 1. Go to the Job List screen.

| <i></i>      | ew: Tickets in Tools NA Groups | × 🕑 INSIGHTqox   | × 🕥 New Tab | ×   +       |            | ~ - O X       |
|--------------|--------------------------------|------------------|-------------|-------------|------------|---------------|
| $\leftarrow$ | C 🔺 Not secure                 | 192.168.5.25/job |             |             |            | 🕶 Q 🖻 🖈 🔲 🚺 : |
|              | Home                           |                  |             |             |            |               |
|              | Job                            |                  | Jobs        | Select Tool | Search     | ٩ (+)         |
|              | Pset                           |                  | Job Name    |             | Interlocks | Action        |
| •            | Wireless Tools                 |                  |             |             |            |               |
|              | Accessories                    |                  |             |             | No Job(s)  |               |

2. Select the + and give the Job a name.

| <u> </u> v | iew: Tickets in Tools NA Group | × 🔇 INSIGHTqcx       | ×             | 🗿 New Tab | : | ×   + |      |   | Y     | · - | ٥ | >        |
|------------|--------------------------------|----------------------|---------------|-----------|---|-------|------|---|-------|-----|---|----------|
| ← -        | C A Not secure                 | 192.168.5.25/addEdit | Job           |           |   |       |      | ٥ | n Q E | 2 ☆ |   | м        |
|            | Home                           |                      | G Add Job     |           |   |       |      |   |       |     | ( | <b>a</b> |
|            | Job<br>Pset                    |                      | lob Name*     |           |   |       | Test |   |       |     |   |          |
| Ψ          | Wireless Tools                 |                      |               |           |   |       | IESU |   |       |     |   |          |
| Θ          | Accessories                    |                      | Interlocks    |           |   |       |      |   |       |     | 6 | <u>ب</u> |
|            | Settings                       | F<br>F               | Select Pset(s |           |   |       |      |   |       |     | 9 | Ð        |
| 45         |                                |                      |               |           |   |       |      |   |       |     |   |          |

3. Select the + to the right of Select Pset(s).

| ← ·     | C 🛦 Not secure   192.168.5.25/addEditJob |  |        |           |  |            |   |        |  | М |
|---------|------------------------------------------|--|--------|-----------|--|------------|---|--------|--|---|
|         | Home<br>Job                              |  | ⊖ Sele | ect Pset  |  | QX - Basic | • | Search |  | 0 |
| $\odot$ | Pset                                     |  | Ī      | Pset Name |  |            |   |        |  |   |
|         | Wireless Tools<br>Accessories            |  | 0      | Mike      |  |            |   |        |  |   |

### 4. Select the desired Pset(s).

| <u>@</u> \   | iew: Tickets in Tools NA Groups | × S INSIGHTqcx        | ×         | 😧 New Tab | ×   + |            |        | v - 0 ;   |
|--------------|---------------------------------|-----------------------|-----------|-----------|-------|------------|--------|-----------|
| $\leftarrow$ | → C ▲ Not secure                | 192.168.5.25/addEdit. | lob       |           |       |            | 07     | ९ 🖻 🛧 🔲 M |
|              | Home                            |                       |           |           |       |            |        |           |
|              | Job                             |                       | Select Ps | et        |       | QX - Basic | Search | ®         |
|              | Pset                            |                       | 😑 Pset N  | lame      |       |            |        |           |
|              | Wireless Tools                  |                       |           |           |       |            |        |           |
| θ            | Accessories                     |                       | Міке      |           |       |            |        |           |
|              | Result ►                        |                       |           |           |       |            |        |           |

### 5. Select the back arrow to return to the Add Job screen.

| <u> </u> 🖉   | iew: Tickets in Tools NA Grou | ps 🗙 🚱 INSIGHTqcx        | × 💿 New Tab           | ×   +            |                  | ×.             | - 0 ;                 |
|--------------|-------------------------------|--------------------------|-----------------------|------------------|------------------|----------------|-----------------------|
| ← -          | C A Not secur                 | e   192.168.5.25/addEdit | tlob                  |                  |                  | <b>o-</b> Q 🖄  | ' 🖈 🔲 M               |
| ⊜            | Home<br>Job                   |                          | 🕞 Add Job             |                  |                  |                | 8                     |
| $\mathbf{O}$ | Pset                          |                          | Job Name <sup>*</sup> |                  | Test             |                | /                     |
| •            | Accessories                   |                          | Interlocks            |                  |                  |                | $\overline{\bigcirc}$ |
|              | Result<br>Settings            | •                        | Select Pset(s)        |                  |                  |                | $\oplus$              |
| Ð            | Tool General Setting          |                          | 1 Mike                | Strategy: Torque | Target: 2.00(Nm) | Total Steps: 1 | (∎) ⊘                 |
| $\mathbf{O}$ | Logs                          | ><br>>                   | C Job Complete        |                  |                  |                |                       |

6. Select the Save icon to save the Job. The Job is now part of the Job List.

| $\leftarrow$ | → C A Not secure   1 | 192.168.5.25/job |          |             |            | •• Q 🖻 🛧 |        |
|--------------|----------------------|------------------|----------|-------------|------------|----------|--------|
| ⊜            | Home                 |                  | Jobs     | Select Tool | Search     |          | ۹. (+) |
| 0            | Pset                 |                  | Job Name |             | Interlocks | Action   |        |
|              | Accessories          |                  | Test     |             |            | ۲        |        |
| 0            | Result <b>&gt;</b>   |                  |          |             |            |          |        |

7. From the Select Tool drop box, select the desired paired tool.

|              | fiew: Tickets in Tools NA Groups | × 🔇 INSIGHTqcx   | ×    | New Ta | ab       | ×   +     |               | ~ - <b>a</b> >                                                                                                    |
|--------------|----------------------------------|------------------|------|--------|----------|-----------|---------------|----------------------------------------------------------------------------------------------------|
| $\leftarrow$ | > C A Not secure                 | 192.168.5.25/job |      |        |          |           |               | • 익 순 ☆ 🔲 🐠                                                                                                    |
|              | Home                             |                  |      |        |          |           |               |                                                                                                    |
|              | Job                              |                  | Jobs |        |          | 987654321 | 0/32 - Search | ۹ (+                                                                                                    |
| 0            | Pset                             |                  | Ŧ    | ID     | Job Name |           | Interlocks    | Action                                                                                                    |
|              | Wireless Tools                   |                  |      |        |          |           |               |                                                                                                    |
| Θ            | Accessories                      |                  |      |        | Test     |           |               | Image: Optimized in the second second sec |
|              | Result •                         |                  |      |        |          |           |               |                                                                                                    |

8. If the Job is valid for the selected tool, assign the Job to the tool.

| $\leftarrow$ | → C ▲ Not secure   192.168.5.25/j | b        |    |           | 07            | Q 🖻 ✿  | 🔲 M   |
|--------------|-----------------------------------|----------|----|-----------|---------------|--------|-------|
|              | Home                              | Jobs     |    | 987654321 | 1/32 🔻 Search | Q      | ( + ) |
| $\odot$      | Pset                              | <b>(</b> | ID | Job Name  | Interlocks    | Action |       |
| 8            | Accessories                       |          |    | Test      |               | ٦      | Э     |

9. The tool can now run the programmed Job.